## SmartLinkMonitor rendszer telepítése lépésről lépésre

- Győződjünk meg róla, hogy szerverünkön (NAS-unkon) van e telepített MySQL kliens. Ha nincs telepítsünk rá (phpMyAdmin javasolt). Jegyezzük fel a klienshez tartozó port-ot, felhasználó nevet és felhasználó jelszót.
- 2. Telepítsük egy Win10-es PC-re a SmartLink Monitor szoftvert. telepítés
- Első SmartLink Monitor telepítés után hozzuk létre adatbázisunkat és kapcsolódjunk hozzá. adatbázis létrehozása
- 4. Telepítsük a logger eszközünket. SmartLink logger telepítés
- Élő monitorozással valós időben láthatjuk a gyártási adatokat. <u>élő monitorozás</u>
- 6. Reportok lekérdezésével visszamenőleges gyártási adatokhoz juthatunk. reportok